# ATMでの クイック入金マニュアル (LION FX 5)

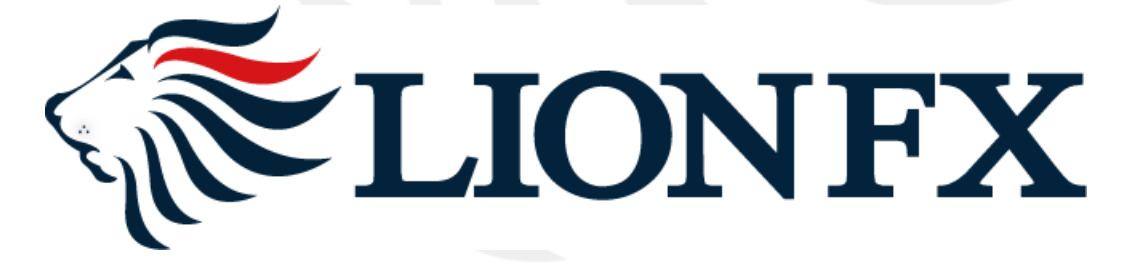

LIONFX

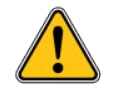

・コンビニのATMはご利用いただけません。ご利用可能な金融機関は<u>こちら</u>

・現金でのお振込みは、1回あたり10万円が上限です。

・キャッシュカードでのお振込みは、ご利用になる金融機関の1回の振込上限額等をご確認ください。

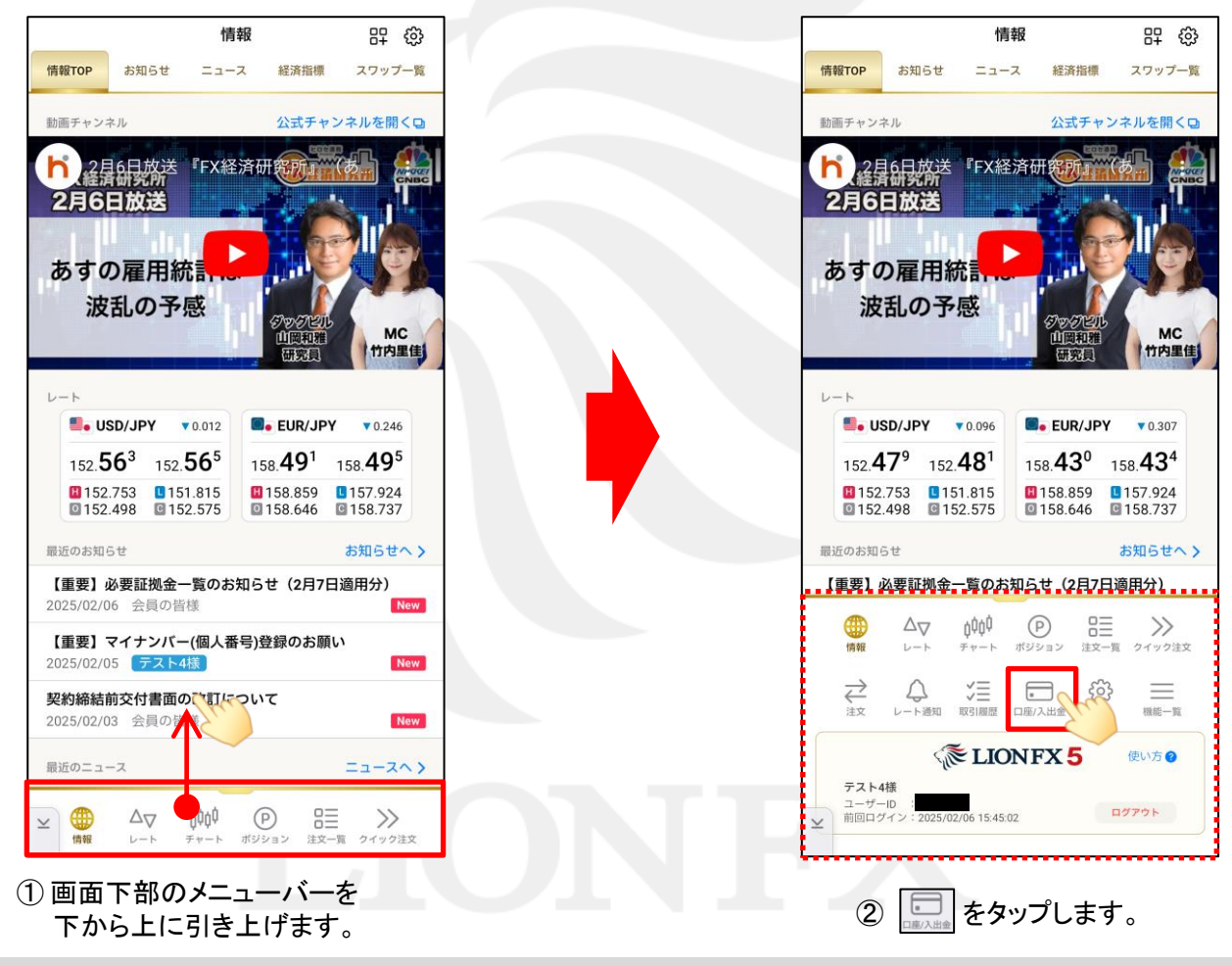

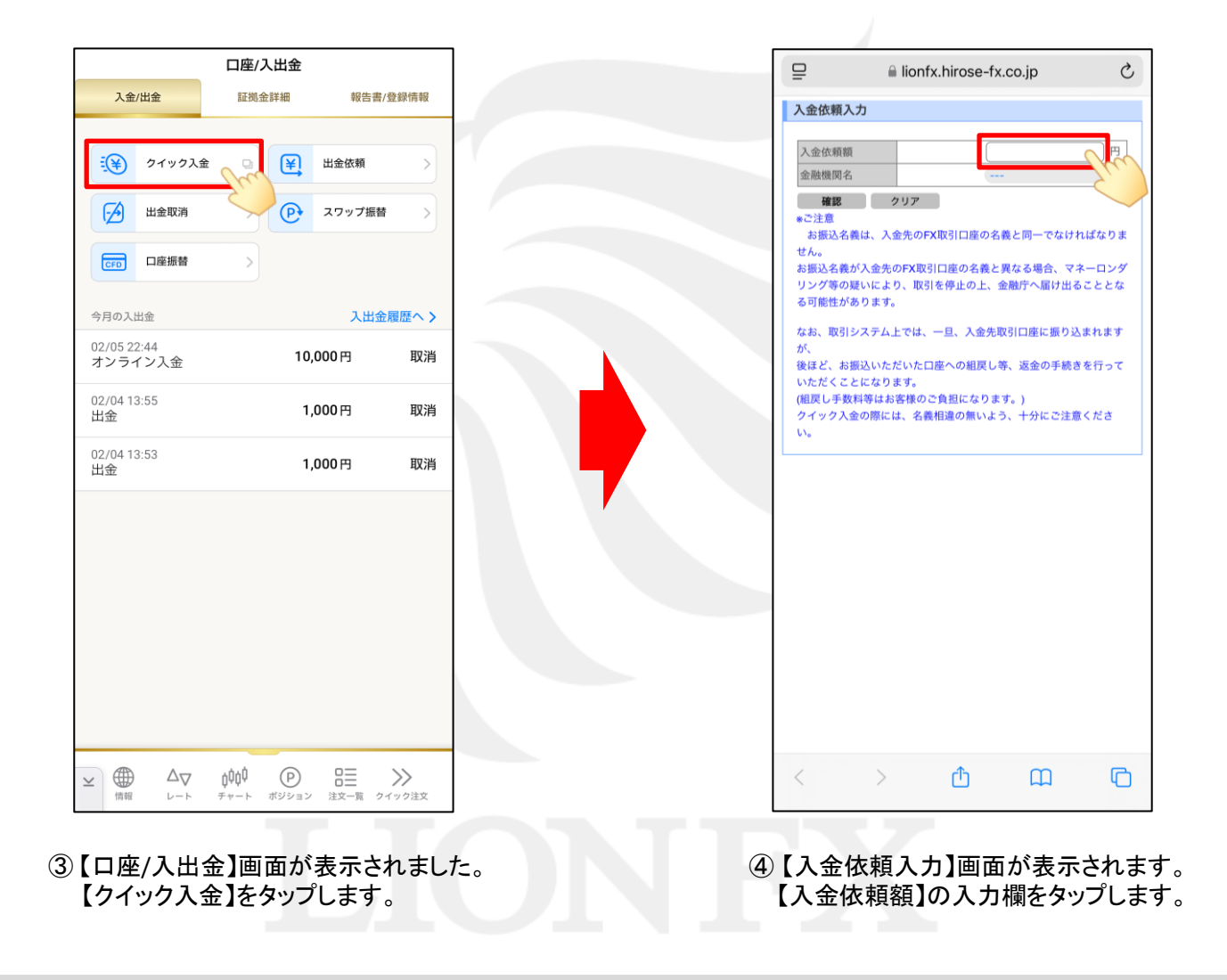

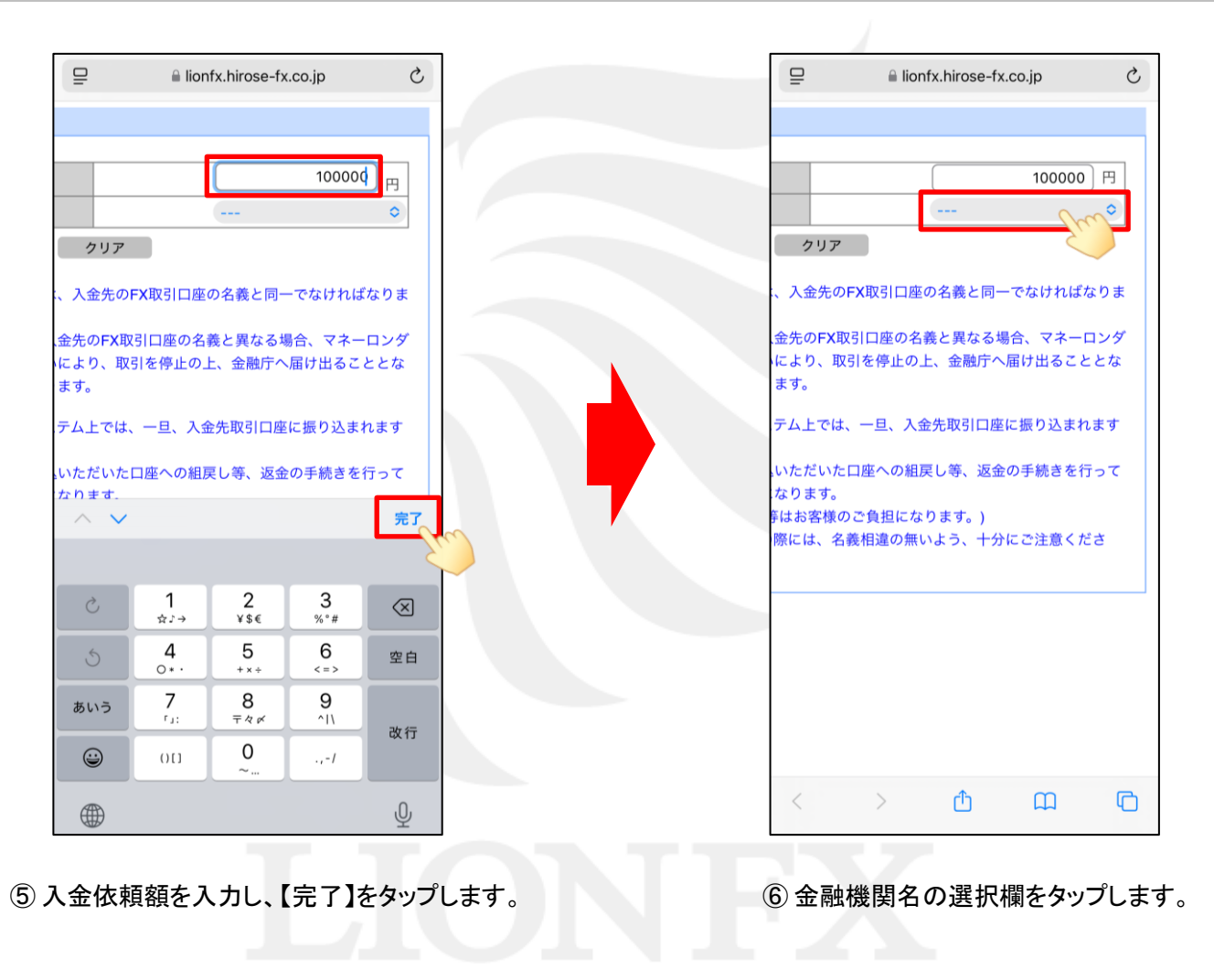

|                    | onfx.hirose-fx.co.jp | C |
|--------------------|----------------------|---|
|                    | <b>√</b>             |   |
|                    | 楽天銀行                 |   |
|                    | РауРау銀行             |   |
| クリア                | 三菱UFJ銀行              |   |
| 、入金先のFX取引口         | 三井住友銀行               |   |
| 金先のFX取引口座の         | みずほ銀行                |   |
| により、取引を停止          | 住信SBIネット銀行           |   |
| ま 9 。              | セブン銀行                |   |
| テム上では、一旦、)         | りそな銀行                |   |
| いただいた口座への<br>なります。 | 埼玉りそな銀行              |   |
| はお客様のご負担に          | 関西みらい銀行              |   |
| <b>宗には、石残怕遅</b> の  | a u じぶん銀行            |   |
|                    | イオン銀行                |   |
|                    | ローソン銀行               |   |
|                    | ゆうちょ銀行               |   |
|                    | GMOあおぞらネット銀行         | ř |
|                    | その他金融機関              |   |
| $\langle \rangle$  | ATM Com              |   |

⑦一番下の【ATM】をタップします。

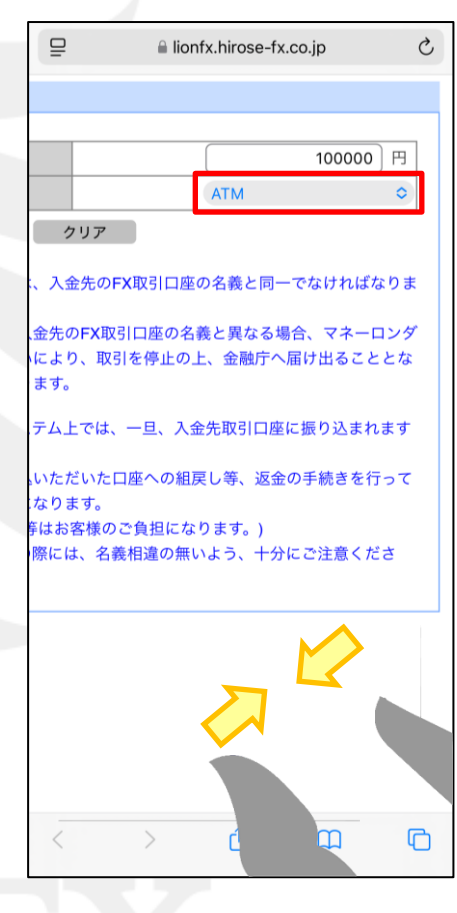

⑧ ATMが選択されました。
 画面表示が大きくなっている場合は、
 指で画面をつまんで画面サイズを縮小してください。

D.

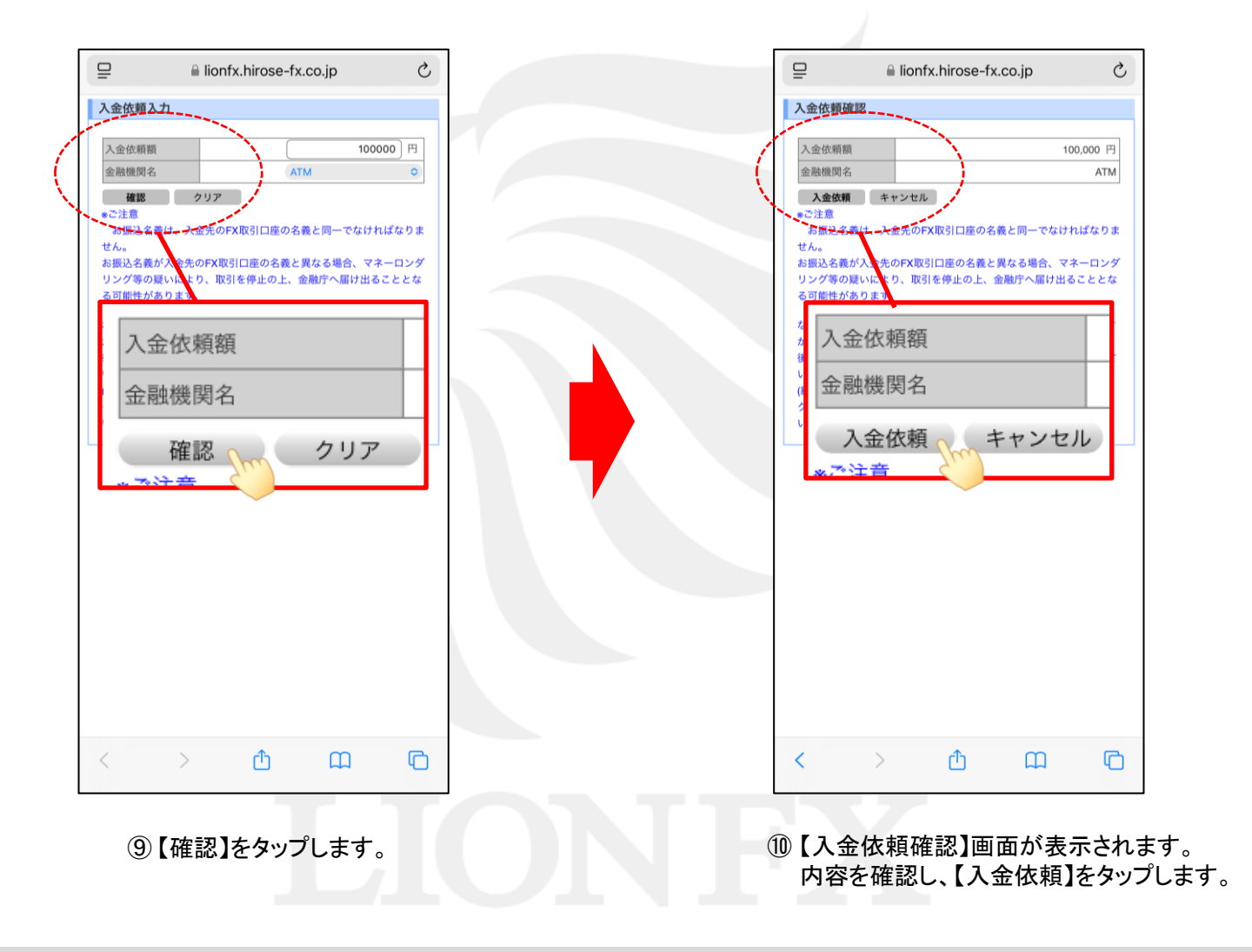

| お振込み方法                                                                                         |                                                             |
|------------------------------------------------------------------------------------------------|-------------------------------------------------------------|
| 🕒 お振込み番号を使って、金融機関のATMでお振込みができます。                                                               |                                                             |
| ATMでお振込みの場合は、下記の方法をご覧の上、手続きをお願い<br>します。                                                        |                                                             |
| !注意<br>ATMでお振込みの場合、Pay-easyマーク <sup>€</sup> のついてい<br><sup>(1)</sup> る<br><u>こちら</u> のATMが対象です。 | 利用可能な金融機関は<br>こちらをタップするとご確認いただけます。<br>※コンビニのATMはご利用いただけません。 |
| <sup>(2)</sup> またその場合、とのヘージを <u>印刷</u> してお持ちになると使利で<br><sup>(2)</sup> す。                       |                                                             |
| お振込み番号 ■収納機関番号                                                                                 | ここに表示されている番号が<br>お振込みに必要な情報となります                            |
| ■お客様番号<br>■確認番号                                                                                | ※期限は3日間、1回限りです。                                             |
| お振込み内容                                                                                         | クイック入金のご利用ごとに<br>新しい番号を取得する必要があります。                         |
| ■ご請求番号 02504200031095424                                                                       |                                                             |
| ■お振込み期限 2025年 2月 14日                                                                           |                                                             |

①お振込み方法の画面が表示されます。

スクリーンショットを撮るか、メモする等の方法で【お振込み番号】に表示されている各種番号を控えてください。

D.

|                                                                                                    | bankpay.veritrans.co.jp Č                        | ₽   | 🔒 lio   | nfx.hirose-fx | co.jp    |
|----------------------------------------------------------------------------------------------------|--------------------------------------------------|-----|---------|---------------|----------|
| お振込み番号                                                                                                    |                                                  | 入金依 | 頼結果     |               |          |
| ■収納機関番号                                                                                                    | 58191                                            |     |         |               |          |
| ■お客様番号                                                                                                    | 58444 00053 27643 99801                          |     |         |               |          |
| ■確認番号                                                                                                    | 041390                                           |     |         | 入会が完ていたし      | ました。     |
| お振込み内容                                                                                                    |                                                  |     |         | 八重が売り いたし     | a 0700   |
| ■ご請求番号                                                                                                    | 02504200031095424                                |     |         |               |          |
| ■お振込み期限                                                                                                    | 2025年 2月 14日                                     |     |         |               |          |
| ■お振込み先                                                                                                    | ヒロセ通商株式会社                                        |     | ご利用     | のりかとうごさい      | ました。     |
| ■お振込み金額                                                                                                    | ¥100,000                                         |     | お取引画面の2 | 出金照会内容をこ      | で確認ください。 |
| ■お振込み内容                                                                                                    | ヒロセ通商入金                                          |     |         |               |          |
| . Provenský skola stala stal |                                                  |     |         |               |          |
| ATMでのお服込み方法                                                                                                    |                                                  |     |         |               |          |
| 1. ATM トップ画面                                                                                                    | 金融機関のATMで【税金・料金払込み】を押してください                      |     |         |               |          |
| 2. 収納機関番号の入力                                                                                                    | "58191"を入力し、【確認】を押してください                         |     |         |               |          |
| <ol> <li>お客様番号の入力</li> </ol>                                                                                                    | ~~~~~~~~~~~~~~~~~~~~~~~~~~~~~~~~~~~~             |     |         |               |          |
| 4. 確認番号の入力                                                                                                    | "041390"を入力し、【確認】を押してください                        |     |         |               |          |
| 5. 振込内容の確認                                                                                                    | 表示される振込内容を確認し、【確認】を押してください                       |     |         |               |          |
| 6. 振込方法の選択                                                                                                    | 【現金】もしくは【キャッシュカード】を押してください                       |     |         |               |          |
| 7. 振込完了                                                                                                    | ご利用明細票をお受け取りください                                 |     |         |               |          |
|                                                                                                    |                                                  |     |         |               |          |
| Copyright © 2021                                                                                                    | DS Francial Technology, Inc., a Digital Garage e |     |         |               |          |
|                                                                                                    | A 00 E                                           | <   | >       | ſŤſ           |          |
| $\langle \rangle$                                                                                                    |                                                  |     |         |               |          |

① お振込み方法の画面下部にある
 【ヒロセ通商株式会社に戻る】をタップします。

(13)入金依頼結果の画面が表示されたら画面を閉じ、 利用可能なATMへ向かいます。

ATMでの操作方法は下記の通りです。

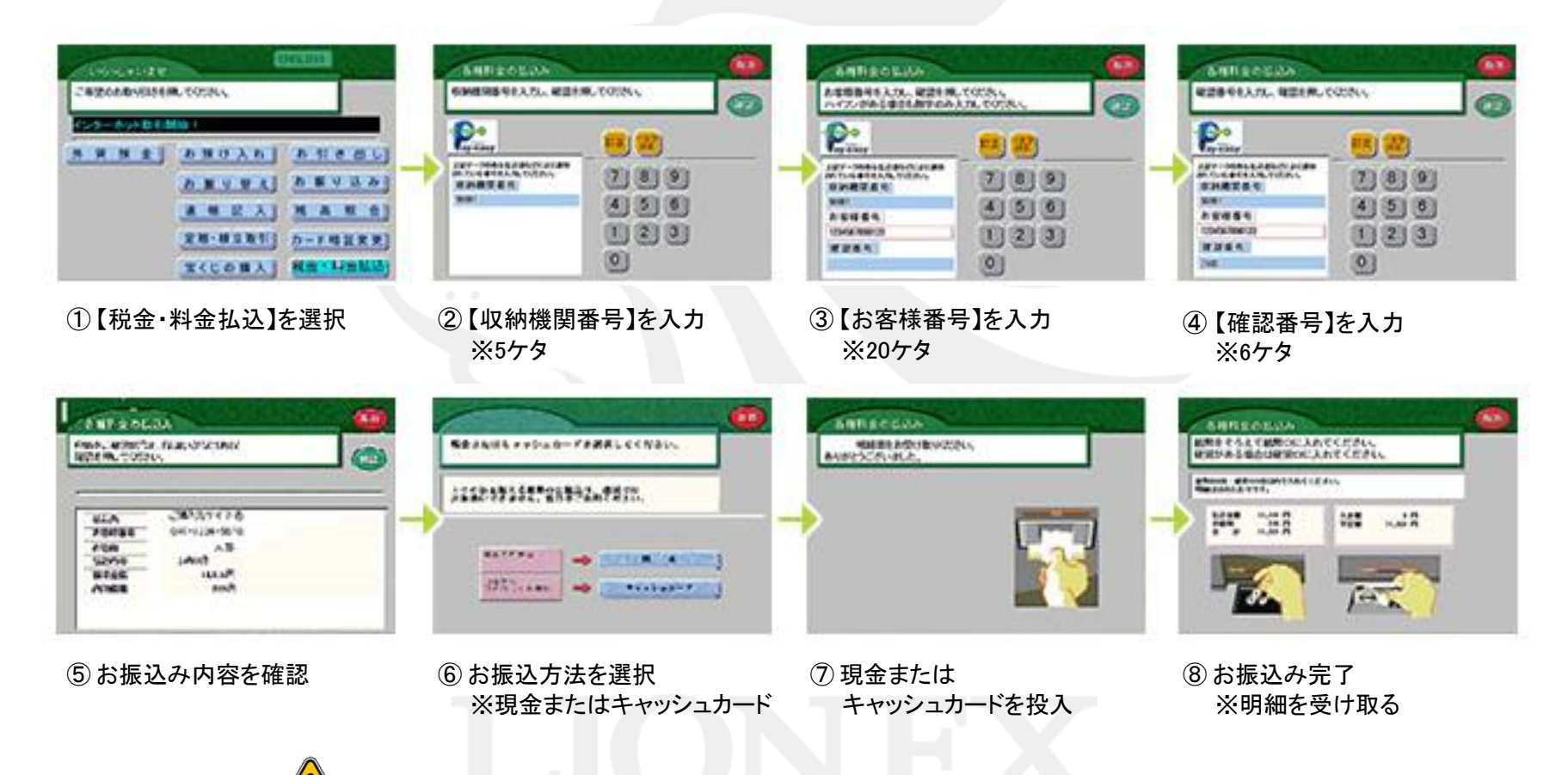

ご利用の金融機関によって、メニュー名等の画面表示が異なりますのでご注意ください。

Þ